#### • 購票前請先加入會員並完成手機號碼驗證。

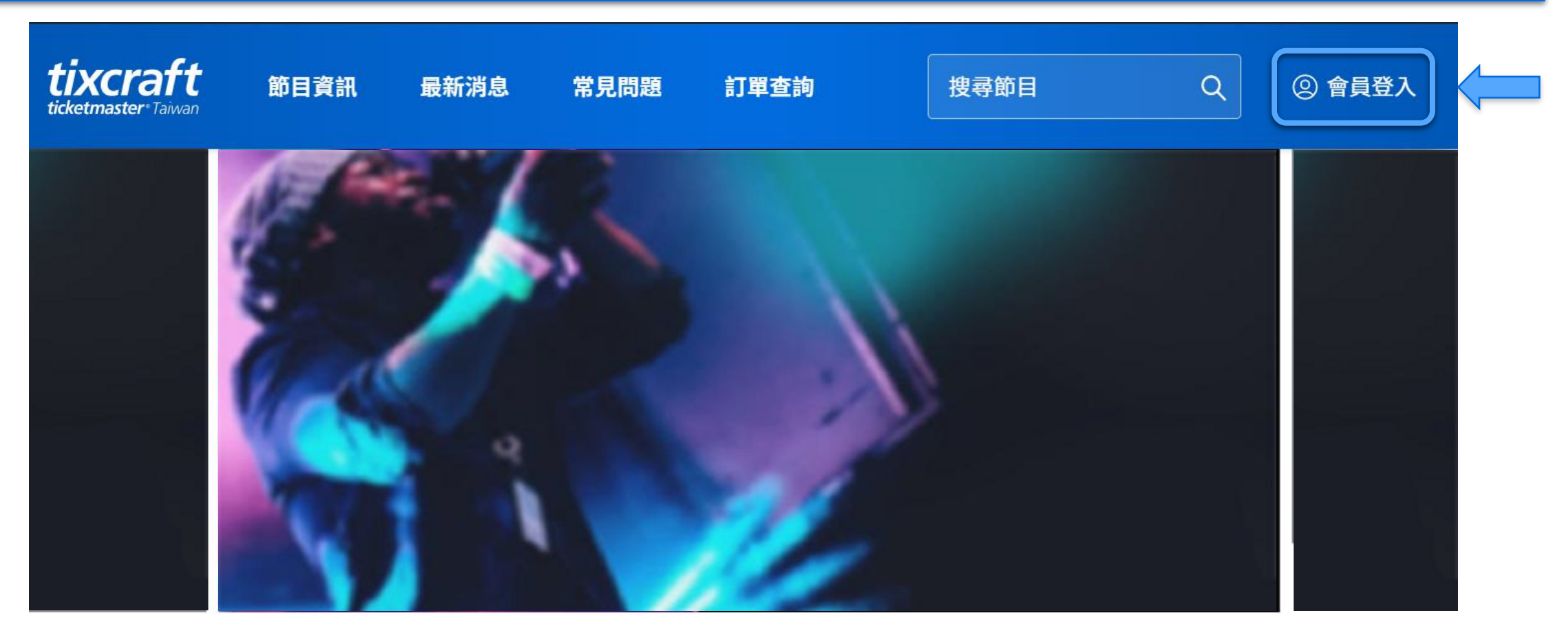

#### 

• All fans should sign in and complete their mobile verification before purchasing tickets.

#### • 點選『立即購票』後,選擇需要購買的場次點選『立即訂購』。

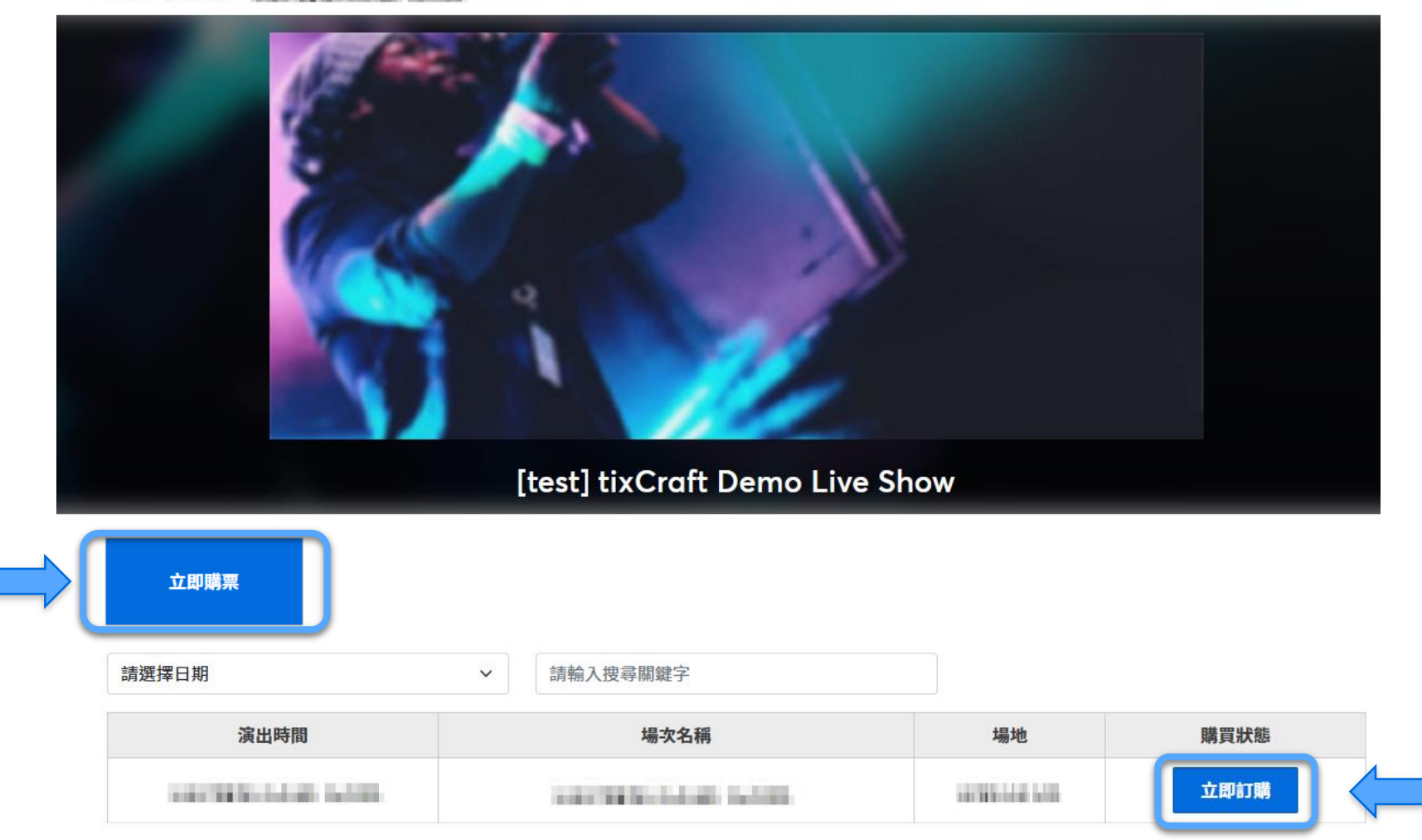

• Click "Buy Tickets" and then "Find tickets" on your desired show date.

#### • 先選擇『電腦配位』或『自行選位』再點選購票區域。

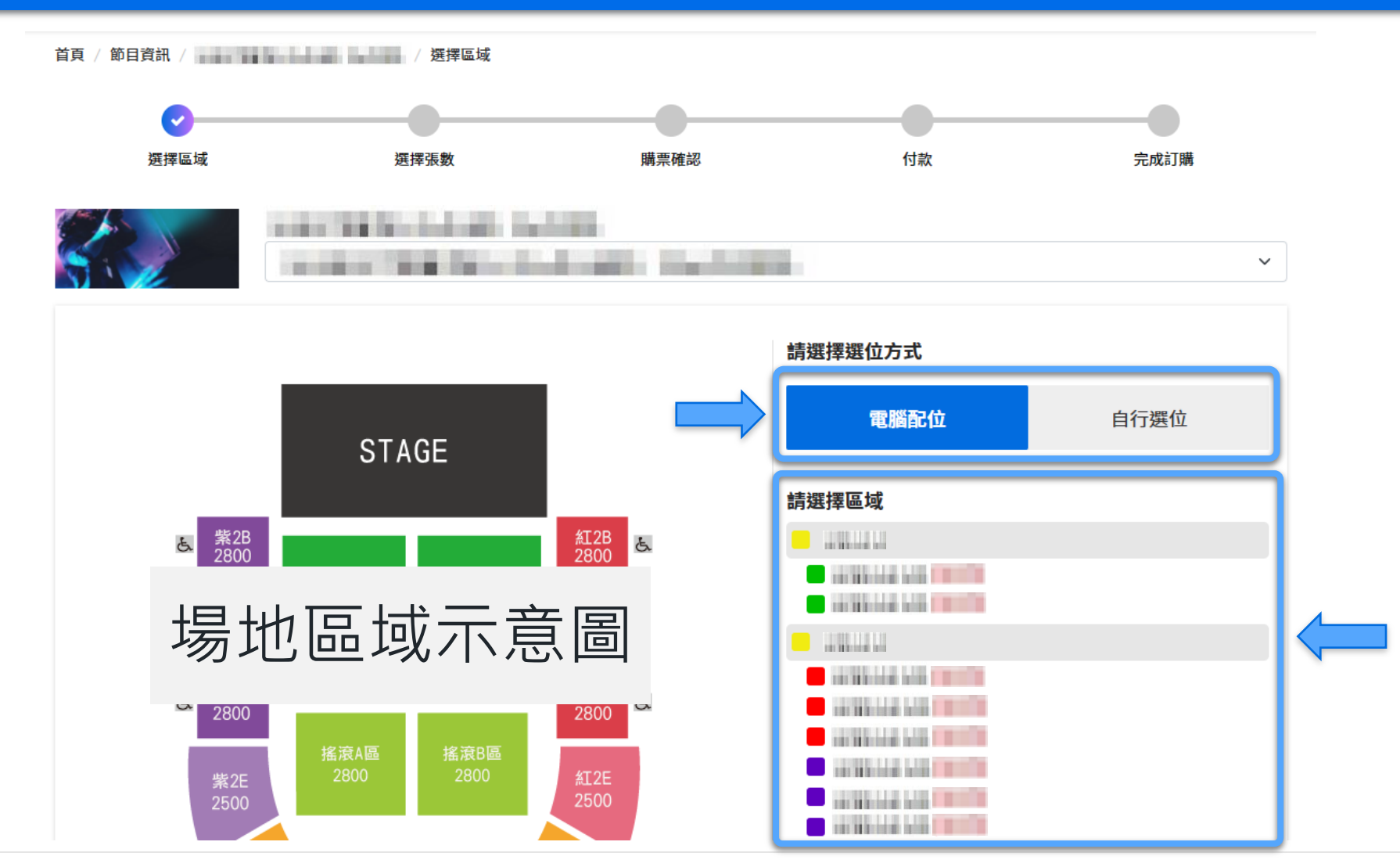

• Select how your seats should be chosen, then select an area.

## • 電腦配位者 (1)選擇張數(2)輸入驗證碼(3)閱讀服務條款並於同意後勾選 (4)確認張數。

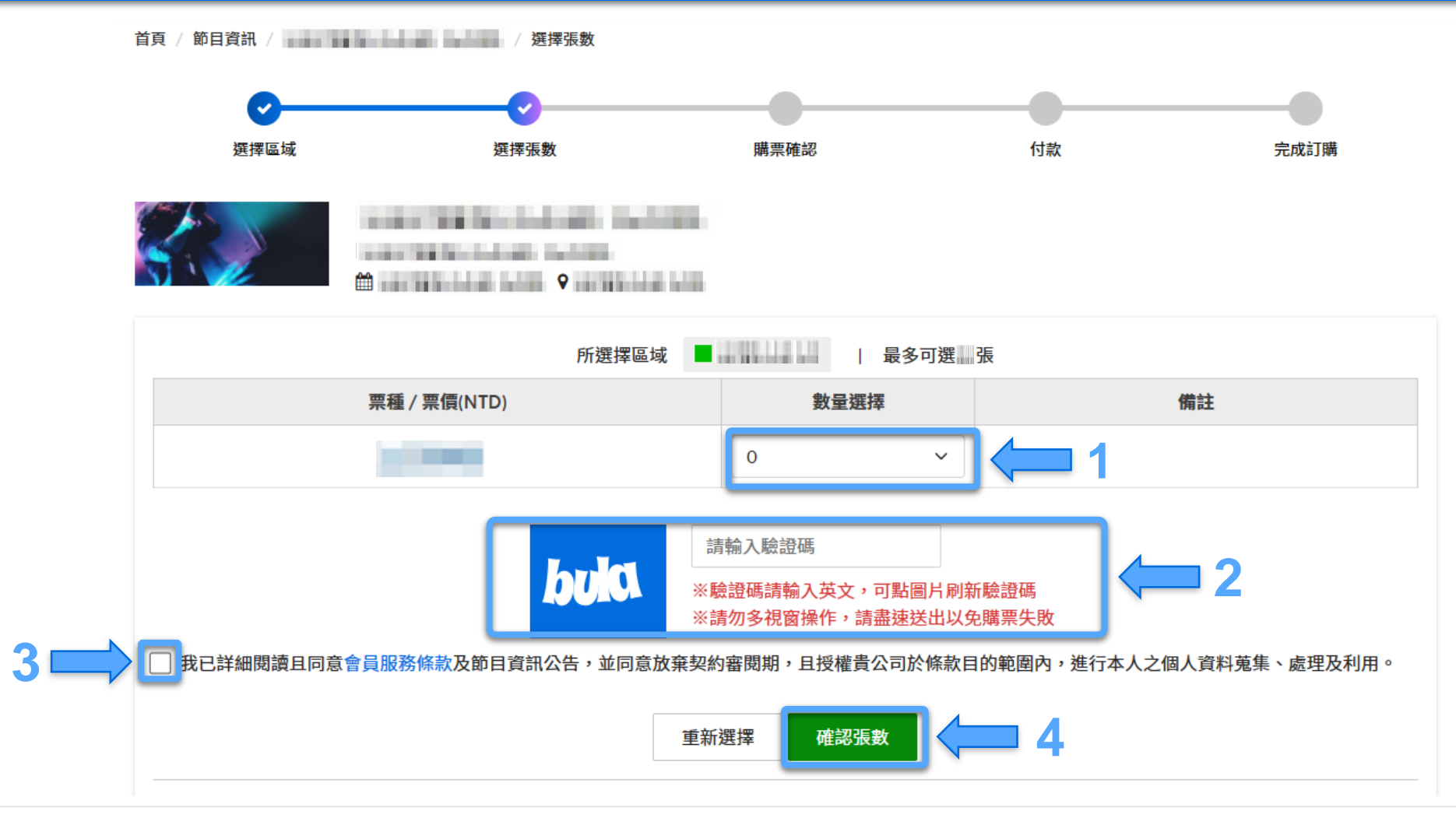

• If you chose "Best Available", (1) Select ticket quantity (2) Enter verification code (3) Read and agree to the terms (4) Confirm ticket quantity.

## • 自行選位者,點選所需座位後按『確認座位』,再接續下一頁操作。

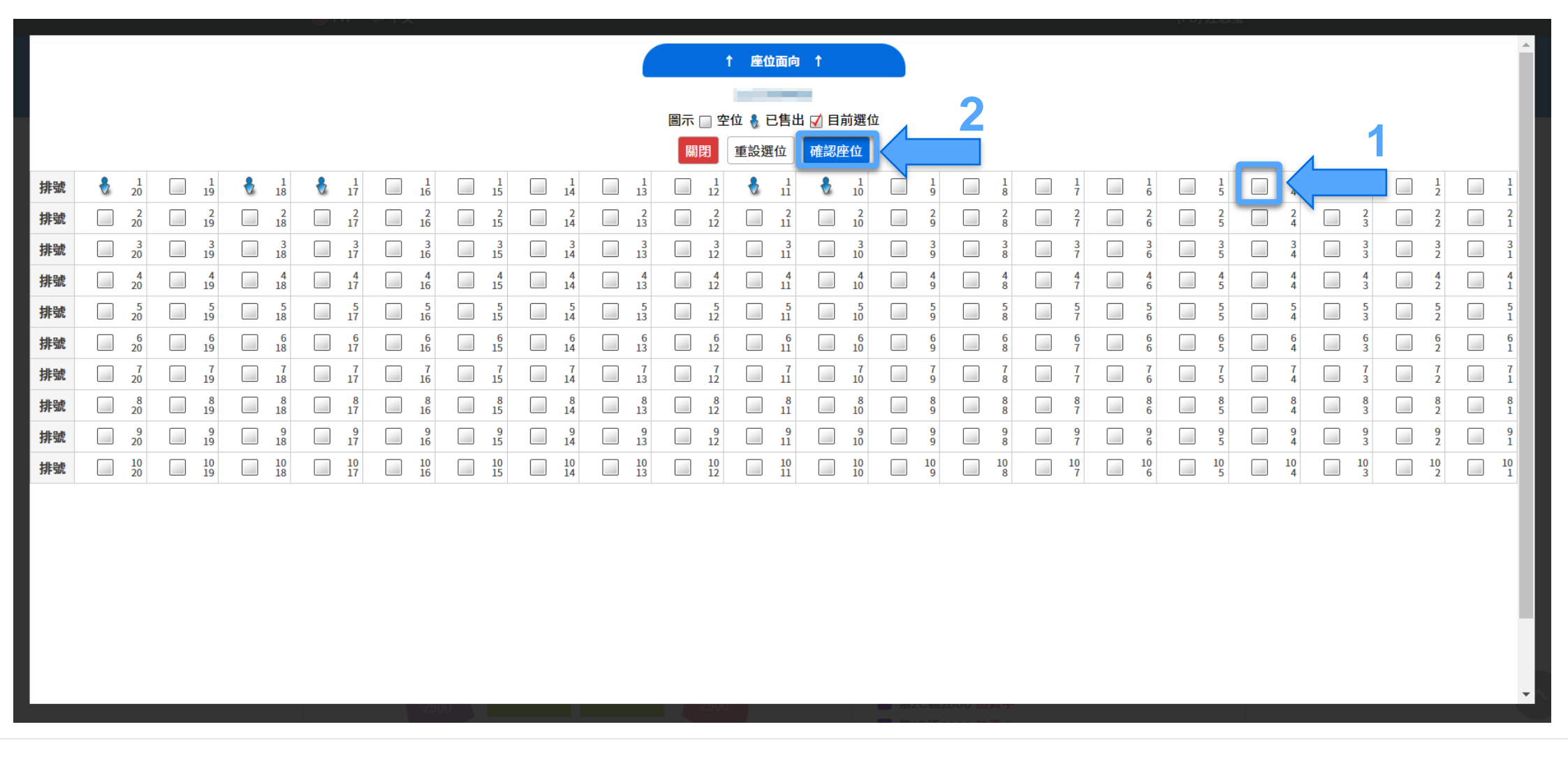

• If you chose "Pick Your Own", please click on your desired seats and confirm, then continue next step.

## • 自行選位者 (1)輸入驗證碼(2)閱讀服務條款並於同意後勾選 (3)確認張數。

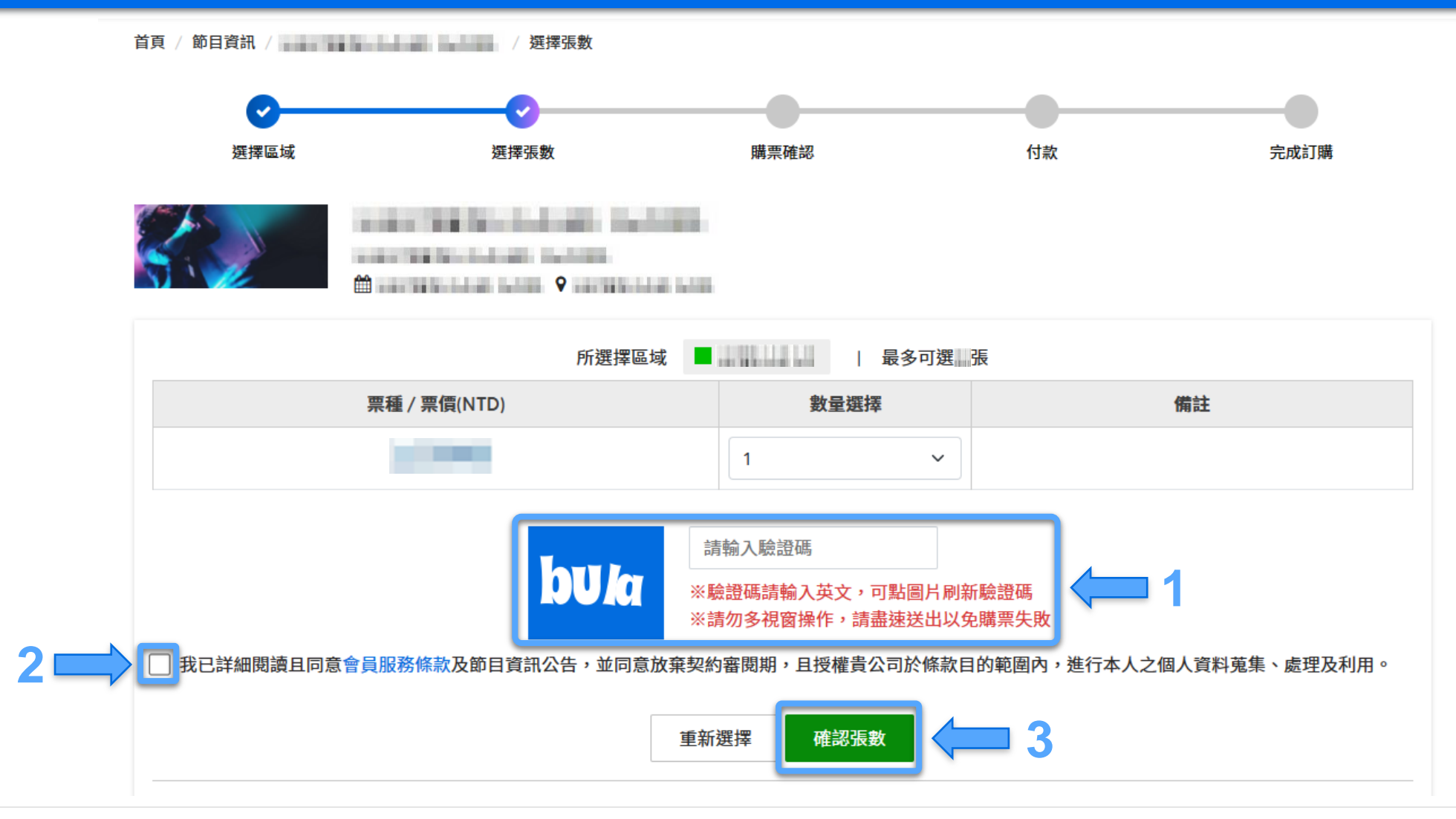

• (1) Enter verification code (2) Read and agree to the terms (3) Confirm ticket quantity.

## •選擇付款方式及配送方式,並在10分鐘內點選『下一步』。

|              | 請於 09 分 28                             | 秒 內完成資料填算 | 寫,並請選好付款》   | 及配送方式               |    |  |
|--------------|----------------------------------------|-----------|-------------|---------------------|----|--|
| 購票會員聯絡資訊     |                                        |           |             |                     |    |  |
| 會員姓名         | -                                      |           |             |                     |    |  |
| 付款方式         |                                        |           |             |                     |    |  |
| 0            |                                        |           |             |                     |    |  |
|              | ↓ 請選擇付款 / 配送方式<br>✓ Select payment and |           |             |                     |    |  |
| 配送方式         | delivery methods                       |           |             |                     |    |  |
| •            | -                                      | _         |             |                     |    |  |
| 訂單編號         |                                        |           |             |                     |    |  |
| 場次 / 日期 / 場地 |                                        | 區域        | 座位          | <b>栗種 / 栗價(NTD)</b> | 功能 |  |
|              |                                        |           |             |                     | 刪除 |  |
|              |                                        |           |             |                     |    |  |
|              |                                        |           |             |                     |    |  |
|              |                                        |           |             |                     |    |  |
|              | 取消訂單                                   | 繼續選購      | ✔ 我同意本節目規則, | ₩-                  |    |  |

• Select payment and delivery methods, and complete your order within 10 minutes, or your reserved tickets will be released.

#### •信用卡付款者,請在15分鐘內填寫信用卡資料並確認送出。

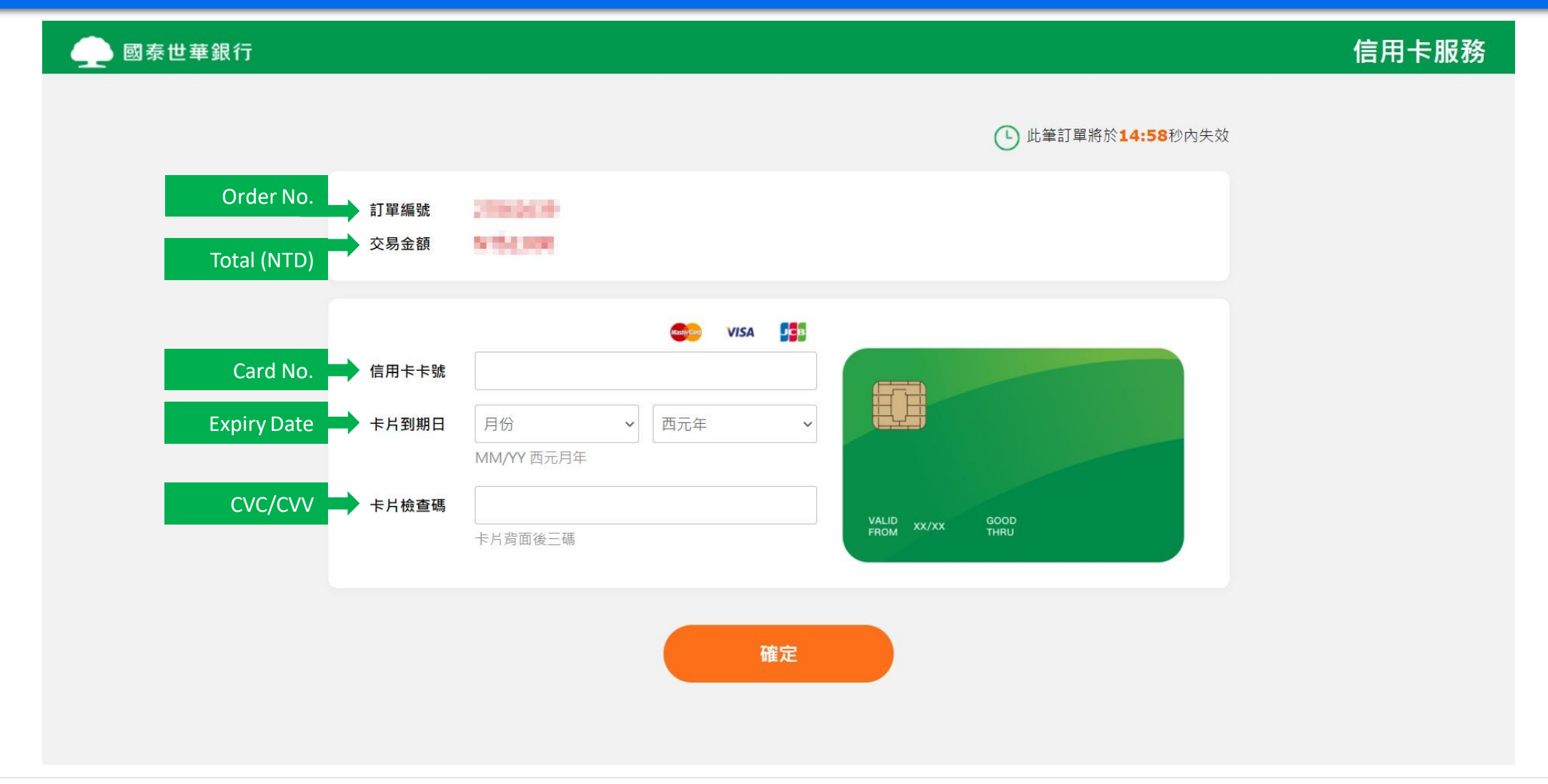

• For credit card payment, please enter your credit card details and submit for payment within 15 minutes.

## • 信用卡付款者, 付款完成後交易狀態會改為『訂單成立』

tixcraft ② 會員帳戶 節日資訊 最新消息 堂見問題 搜尋節目 Q 訂單查詢 ticketmaster Taiwa 撰擇區域 選擇張數 購票確認 付款 首頁 / 訂單查詢 AND DESCRIPTION OF TAXABLE NAMES OF TAXABLE PARTY. 訂單查詢 <u>۹</u> 訂單編號 訂單編號 購買節日 訂購時間 訂單狀態 訂單狀態 訂單成立 CONTRACTOR OF A DESCRIPTION OF A DESCRIPTION OF A DESCRIP 取票提醒 回信用卡 the second second second second second second second second second second second second second second second se **...** 繳費金額(NTD) 訂單成立 the later of the later and the local data in the 隠藏明細 へ 訂票結果 場次/日期/場地 區域 座位 CONTRACTOR DE LA CARDO DE LA CARDO 100000-000-000 10.00 **9** 場次 / 日期 / 場地 區域 座位 票種 / 票價(NTD) 訂購 CONTRACTOR DUCTION and the same latter the later of the later. CONTRACTOR LAND 總計() **Q** 訂購張數 1張 查看訂單 -----總計(NTD)

0

• After the credit card payment is completed, the order status will be changed to "Order confirmed".

## • ATM虛擬帳號付款者,請於繳款期限前完成匯款。

首頁 / 節目資訊 / ----- / 完成訂購

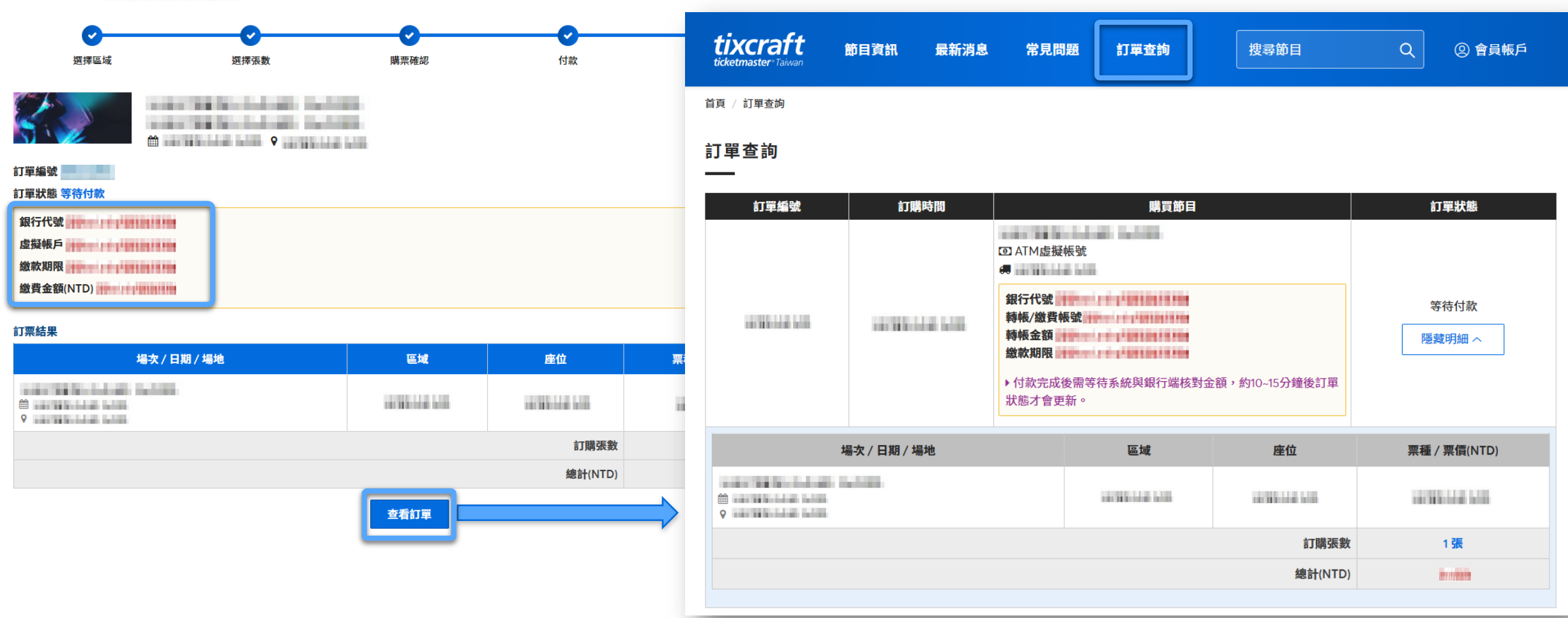

• For ATM funds transfer payment, please complete the payment before the payment deadline.

# •7-11 ibon 取票者, 取票資訊於取票開放日起, 才會顯示在訂單查詢中。

| tiveraft                                                                                                    |                   | E \$* W &                                 |                                                                     |                                            |                                    |                                                | <u> </u>      |                                  |             |                                              |                                                                      |      |      |               |
|----------------------------------------------------------------------------------------------------|-------------------|-------------------------------------------|---------------------------------------------------------------------|--------------------------------------------|------------------------------------|------------------------------------------------|---------------|----------------------------------|-------------|----------------------------------------------|----------------------------------------------------------------------|------|------|---------------|
| ticketmaster <sup>®</sup> Taiwan                                                                                                    | 即日頁訊              | <b>策</b> 新/月恩                             | 常見向調                                                                |                                            | 「「「」」「「」」「」」「」」「」」「」」」「」」「」」」「」」」」 | <b>皮</b> 尋即日                                   | ų             | tixcraft                         | 節日資訊        | 最新消息                                         | 堂貝問題                                                                 | 訂買查詢 | 搜索節日 |               |
| 首頁 / 訂單查詢                                                                                                    |                   |                                           |                                                                     |                                            |                                    |                                                |               | ticketmaster <sup>®</sup> Taiwan | арызсан     | AX 111 113 124                               | 11001000                                                             |      |      |               |
| 訂單查詢                                                                                                    |                   |                                           |                                                                     |                                            |                                    |                                                |               | 首頁 / 訂單查詢                        |             |                                              |                                                                      |      |      |               |
| 訂單編號                                                                                                    | 訂購                | 時間                                        |                                                                     |                                            | 購買節目                               |                                                |               | 訂單查詢                             |             |                                              |                                                                      |      |      |               |
| (D)                                                                                                    |                   |                                           |                                                                     | - 11 M                                     |                                    | 訂單編號                                           | 訂購            | 訂購時間                             |             | 購買節目                                         | 訂單狀態                                                                 |      |      |               |
| TRANSPORTED AND ADDRESS OF TAXABLE ADDRESS OF TAXABLE ADDRESS OF TAXAB |                   | <ul> <li>●請於公告開<br/>Fleven完成II</li> </ul> | 祟<br>放取票時間街<br>∇票,請於ibd                                             | &到「訂單查詢」查看取票資訊,至7-<br>□p點碟【購票/IV要/訂层】>【售票系 |                                    |                                                |               |                                  |             | <ul> <li>☑</li> <li>續 7-11 ibon取票</li> </ul> |                                                                      |      |      |               |
|                                                                                                    |                   |                                           | 統]>【取票】>【拓元售票系統】。若您未前往取票,本筆交易<br>仍視為完成,不可取消訂單。若需退票,請依照退票辦法進行申<br>請。 |                                            |                                    |                                                | 10/00/110/110 |                                  |             |                                              |                                                                      | 等待取票 |      |               |
|                                                                                                    | 場次 / 日期 / 場       | 地                                         | 1:066:5 <b>座</b> 位                                                  |                                            |                                    |                                                |               |                                  |             |                                              | ▶請至7-Eleven完成取票,請於ibon點選【購票/取票/訂房】><br>【售票系統】>【取票】>【拓元售票系統】。若您未前往取票, |      |      | 隠蔵明細へ         |
|                                                                                                    | 1.1.1.1.1.1       |                                           | 10.000                                                              |                                            |                                    |                                                |               |                                  |             |                                              | 本筆交易仍視為完成,不可取消訂單。若需退票,請按照退票辦<br>法進行申請。                               |      |      |               |
|                                                                                                    |                   |                                           |                                                                     |                                            |                                    | 訂購張舞                                           | 改             |                                  | 場次 / 日期 / 場 | 地                                            | 1c06601                                                              | 區域   | 座位   | 票種 / 票價(NTD)  |
|                                                                                                    |                   |                                           |                                                                     |                                            | 請於]                                | 取票開放日當                                         | 天起・           | 至訂單查詢中                           | ョ査看         |                                              |                                                                      |      |      | 1000012401240 |
|                                                                                                    |                   |                                           |                                                                     |                                            | Once                               | e ticket collection is opened, please refer to |               |                                  | refer to    |                                              |                                                                      |      |      |               |
|                                                                                                    |                   |                                           |                                                                     |                                            | your                               | collection inf                                 | ormatio       | on within you                    | rorder      | 訂購張數                                         |                                                                      |      | 1 張  |               |
|                                                                                                    | under My Tickets. |                                           |                                                                     |                                            |                                    |                                                |               |                                  |             | 總計(NTD)                                      |                                                                      |      |      |               |
|                                                                                                    |                   |                                           |                                                                     |                                            |                                    |                                                |               |                                  |             |                                              |                                                                      |      |      |               |

• For ticket collection – ibon, the ticket collection information will only be displayed once ticket collection is made available for the event.